×

# **Monitorar Leituras Transmitidas**

O objetivo desta funcionalidade é monitorar as leituras realizadas e transmitidas através do **mobile**, permitindo consultar as fotos através do *link* do código da anormalidade. A opção pode ser acessada via **Menu de sistema**, através do caminho: **GSAN > Micromedição > Monitorar Leituras Transmitidas**.

Feito isso, o sistema exibe a tela de filtro a seguir:

#### Observação

Informamos que os dados exibidos nas telas a seguir são fictícios, e não retratam informações de clientes.

| Para listar as leitur<br>Mês de Referênci | as já realiza | adas, informe         | os dados a          | abaixo:          |              |                           |                                  |
|-------------------------------------------|---------------|-----------------------|---------------------|------------------|--------------|---------------------------|----------------------------------|
| Código da Rota:                           |               | P                     | ζ                   |                  |              |                           | ۲                                |
| Leiturista :                              |               |                       |                     |                  |              |                           |                                  |
| Desfazer Car                              | icelar        |                       |                     |                  |              |                           | Listar                           |
| Inscrição                                 | Matrícula     | Sequencial<br>de Rota | Leitura<br>Anterior | Leitura<br>Atual | Anormalidade | Data e Hora<br>da Leitura | Data e Hora<br>de<br>Recebimento |
|                                           |               |                       |                     |                  |              |                           |                                  |
|                                           |               |                       |                     |                  |              |                           |                                  |
|                                           |               |                       |                     |                  |              |                           |                                  |

Acima, o sistema apresenta a tela para que sejam informados os campos **Mês de Referência** e **Código da Rota** (para detalhes sobre o preenchimento dos campos clique **AQUI**). Em seguida, clique no botão Listar. O sistema executa algumas **validações**. Depois, apresenta a tela com o resultado da pesquisa, de acordo com os parâmetros informados na tela inicial:

| Monitorar Leitur                                                | ras Tran  | smiti        | das           |               |          |                 |                        |                          |        |   |
|-----------------------------------------------------------------|-----------|--------------|---------------|---------------|----------|-----------------|------------------------|--------------------------|--------|---|
| Para listar as leituras já realizadas, informe os dados abaixo: |           |              |               |               |          |                 |                        |                          |        |   |
| Mês/Ano de Referênc                                             | ia:* 11/2 | 012          | mm/a          | aaaa          |          |                 |                        |                          |        |   |
| Código da Rota:*                                                | 1021      | P            | ABF           | G1 339        | .102.102 | 21              | ۲                      |                          |        |   |
| Leiturista :                                                    | DAVI      | DGB          | EZER          | RA            |          |                 |                        |                          |        |   |
| Imóvel Impresso: O Sim O Não O Todos                            |           |              |               |               |          |                 |                        |                          |        |   |
| Tipo Medição:                                                   | © N       | ledidos      | 0 N           | lão Medio     | dos 🔍 T  | odos            |                        |                          |        |   |
| Limpar Cancela                                                  | r         |              |               |               |          |                 |                        |                          | Lista  | r |
| Inscrição                                                       | Matrícula | Seq.<br>Rota | Leit<br>Ante. | Leit<br>Atual | Anorm.   | Cons.<br>Anorm. | Data/Hora<br>Leitura   | Data/Hora<br>Recebimento | Impre. |   |
| 339.102.180.0020.000                                            | 53777236  |              | 1932          |               | 2        |                 | 21/11/2012<br>06:43:03 | 21/11/2012<br>11:10:03   | SIM    |   |
| 339.102.180.0092.000                                            | 53777198  |              | 0             | Não<br>Medido |          |                 | 21/11/2012<br>06:39:21 | 21/11/2012<br>06:38:43   | SIM    |   |
| 339.102.180.0124.000                                            | 53777201  |              | 659           | 674           |          | EE              | 21/11/2012<br>06:39:46 | 21/11/2012<br>06:39:12   | SIM    |   |
| 339.102.180.0158.000                                            | 53903738  |              | 0             | Não<br>Medido |          |                 | 20/11/2012<br>18:14:59 | 20/11/2012<br>18:14:22   | SIM    |   |
| 330 102 185 0010 000                                            | 53853293  |              | 3795          | 3990          |          | EC              | 21/11/2012<br>06:48:48 | 21/11/2012<br>11:10:06   | SIM    |   |
| 555.102.105.0015.000                                            |           |              |               |               |          |                 |                        |                          |        |   |
| 339.102.185.0027.000                                            | 53777260  |              | 154           | 154           |          |                 | 21/11/2012<br>06:44:32 | 21/11/2012<br>06:44:14   | SIM    | - |

Quando existe foto cadastrada no sistema, referente à anormalidade apresentada nos campos **Anorm.** ou **Cons.Anorm.**, a tela conterá um *link* correspondente. Clique sobre ele para exibir a foto correspondente à anormalidade, cujo tipo é registrado no sistema:

| Mês referência: | 201211  |  |
|-----------------|---------|--|
|                 |         |  |
| ·E              |         |  |
|                 |         |  |
|                 | THE FAT |  |
|                 |         |  |

Acima, temos a foto cadastrada sobre a anormalidade de leitura.

### MODELO: RELATÓRIO DO MONITORAMENTO DAS LEITURAS MOBILE

Ao clicar no botão 🎾 da tela com o resultado da pesquisa, o sistema gera o relatório de monitoramento, conforme modelo abaixo:

upuale: ajuda:micromedicao:monitorar\_leituras\_transmitidas https://www.gsan.com.br/doku.php?id=ajuda:micromedicao:monitorar\_leituras\_transmitidas&rev=1517576846

13:07

|                       |             | I             | Relatório do Mo | onitoramento ( | das Leituras Mo | bile                |                     | PAG 1/6<br>08/10/2013<br>10:48:20 |
|-----------------------|-------------|---------------|-----------------|----------------|-----------------|---------------------|---------------------|-----------------------------------|
| Mas/Ano: 11/2012      |             | Gr. Faturamen | ato :           |                | Tipo de Servic  | •:                  | Im                  | resso: TODOS                      |
|                       |             | Loiturista.   |                 |                | Cd Bota         |                     |                     |                                   |
|                       |             |               |                 |                |                 |                     |                     |                                   |
| St. Texto             |             | Localidade:   |                 |                | Tipo Medição:   | TODOS               |                     |                                   |
| Inscrição             | Hatricula   | Seq. de Rota  | Lei. Anterior   | Lei. Atual     | Anormalidade    | Dt. Leitura         | Dt. Recebimento     | Indc. Recebimen                   |
| 39.102.180.0020.000   | 53 777 23 6 |               | 1932            |                | 2               | 21/11/2012 05:42:02 | 21/11/2012 11:10:02 | SIM                               |
| 39.102.180.0092.000   | 53 777198   |               | 0               | Não Medido     |                 | 21/11/2012 05:29:21 | 21/11/2012 05:22:42 | SIM                               |
| 39.102.180.0124.000   | 53 777 201  |               | 659             | 674            |                 | 21/11/2012 05:29:45 | 21/11/2012 05:29:12 | SIM                               |
| 39.102.180.0158.000   | 53 903 73 8 |               | 0               | Não Medido     |                 | 20/11/2012 12:14:59 | 20/11/2012 12:14:22 | SIM                               |
| 39.102.185.0019.000   | 53 853 2 93 |               | 3795            | 3990           |                 | 21/11/2012 05:44:44 | 21/11/2012 11:10:05 | SIM                               |
| 39.102.185.0027.000   | 53 777 2 60 |               | 154             | 154            |                 | 21/11/2012 05:44:22 | 21/11/2012 05:44:14 | SIM                               |
| 39.102.185.0032.000   | 53 777 279  |               | 5227            | 52 44          |                 | 21/11/2012 05:45:15 | 21/11/2012 05:44:47 | SIM                               |
| 9.102.185.0108.000    | 53 777 252  |               | 2539            | 2608           |                 | 21/11/2012 05:45:12 | 21/11/2012 05:45:47 | SIM                               |
| 9.102.185.0117.000    | 53777244    |               | 0               | Não Medido     |                 | 21/11/2012 11:15:04 | 22/11/2012 14:20:24 | NÃO                               |
| 9.102.190.0002.000    | 53 777 287  |               | 775             |                | 2               | 21/11/2012 05:02:45 | 21/11/2012 11:10:02 | SIM                               |
| 9.102.190.0007.000    | 53 777 2 95 |               | 964             | 966            |                 | 21/11/2012 02:20:22 | 21/11/2012 11:10:02 | SIM                               |
| 9.102.190.0015.000    | 53 7773 09  |               | 1161            | 1186           |                 | 21/11/2012 05:04:52 | 21/11/2012 05:04:19 | SIM                               |
| 39.102.190.0024.000   | 53 777325   |               | 1087            |                | 2               | 21/11/2012 05:05:57 | 21/11/2012 11:10:04 | SIM                               |
| 39.102.190.0029.000   | 53 777333   |               | 491             | 494            |                 | 21/11/2012 05:05:47 | 21/11/2012 11:10:04 | SIM                               |
| 39.102.190.0034.000   | 53 7773 41  |               | 1745            | 1755           |                 | 21/11/2012 05:25:27 | 21/11/2012 05:25:01 | SIM                               |
| 39.102.190.0043.000   | 53 7773 68  |               | 2398            | 2417           |                 | 21/11/2012 05:02:07 | 21/11/2012 05:24:41 | SIM                               |
| 39.102.190.0051.000   | 53 7773 76  |               | 118             | 122            |                 | 21/11/2012 05:09:12 | 21/11/2012 11:15:44 | SIM                               |
| 39.102.190.0061.000   | 53777384    |               | 8.93            | 922            |                 | 21/11/2012 05:09:52 | 21/11/2012 11:10:04 | SIM                               |
| 39.102.190.0065.000   | 53 7773 92  |               | 38              | 45             |                 | 21/11/2012 05:10:09 | 21/11/2012 11:10:04 | SIM                               |
| 39.102.190.0074.000   | 53 777 41 4 |               | 1567            | 1567           |                 | 21/11/2012 05:19:51 | 22/11/2012 14:20:25 | NÃO                               |
| 39.102.190.0079.000   | 53 777 422  |               | 99              | 99             |                 | 21/11/2012 05:10:51 | 21/11/2012 11:10:04 | SIM                               |
| 9.102.190.0084.000    | 53777430    |               | 0               | Não Medido     |                 | 21/11/2012 10:19:24 | 21/11/2012 11:10:04 | SIM                               |
| 39.102.190.0089.000   | 53 777 449  |               | 1453            |                | 4               | 21/11/2012 05:12:41 | 21/11/2012 11:15:44 | SIM                               |
| 39.102.190.0093.000   | 53 777 457  |               | 16              | 20             |                 | 21/11/2012 05:12:00 | 21/11/2012 11:15:44 | SIM                               |
| 39.102.190.0098.000   | 53 777 465  |               | 433             | 443            |                 | 21/11/2012 05:12:14 | 21/11/2012 11:15:44 | SIM                               |
| 39.102.190.0103.000   | 53 777 473  |               | 701             | 701            |                 | 21/11/2012 05:12:55 | 21/11/2012 11:15:44 | SIM                               |
| 39.102.190.0112.000   | 53 777 481  |               | 72              | 134            |                 | 21/11/2012 05:14:21 | 21/11/2012 05:20:05 | SIM                               |
| 39.102.190.0121.000   | 53 777 511  |               | 5630            | 5642           |                 | 21/11/2012 05:54:51 | 21/11/2012 05:54:26 | SIM                               |
| 39.102.190.0187.000   | 53 777 53 8 |               | 684             | 686            |                 | 21/11/2012 02:22:12 | 21/11/2012 02:22 42 | SIM                               |
| 39.102.190.0195.000   | 53 777 546  |               | 1374            | 1374           |                 | 21/11/2012 05:19:01 | 21/11/2012 05:12:45 | SIM                               |
| 39.102.190.0209.000   | 53 909 51 5 |               | 44              | 45             |                 | 21/11/2012 05:20:42 | 21/11/2012 05:20:22 | SIM                               |
| \$9.102.190.0214.000  | 53 777 554  |               | 931             | 935            |                 | 21/11/2012 02:22:27 | 21/11/2012 02:22:02 | SIM                               |
| 39.102.190.0218.000   | 53 777 562  |               | 0               | Não Medido     |                 | 20/11/2012 12:16:25 | 20/11/2012 12:15:07 | SIM                               |
| 39.102.190.0223.000   | 53 842 089  |               | 1042            | Não Medido     |                 | 21/11/2012 05:22:42 | 21/11/2012 05:22 26 | SIM                               |
| 39.102.190.0268.000   | 53 777 589  |               | 1461            | 1474           |                 | 21/11/2012 05:25:50 | 21/11/2012 11:10:04 | SIM                               |
| 39.102.190.0285.000   | 53 777 570  |               | 325             | 325            |                 | 21/11/2012 05:27:42 | 21/11/2012 11:10:04 | SIM                               |
| 39.102.195.0011.000   | 53 93 9 945 |               | 215             | 221            |                 | 21/11/2012 05:24:42 | 21/11/2012 11:10:05 | SIM                               |
| 39.102.195.0135.000   | 53 777 600  |               | 6               | 5              |                 | 21/11/2012 05:29:17 | 21/11/2012 05:20:49 | SIM                               |
| 39.102.200.0054.000   | 53 777 61 9 |               | 1162            | 1180           |                 | 21/11/2012 07:00:26 | 21/11/2012 11:10:04 | SIM                               |
| 3.0.1.00.000.0000.000 | E2 000 202  |               | 667             | 700            |                 | 21/11/2012 07:01:22 | 21/11/2012 07:00 55 | CTM                               |

### Validações do Sistema

#### 1.

Nenhum registro encontrado:

1.

Caso a seleção não encontre nenhum registro, o sistema exibe a mensagem: *Nenhuma Leitura no Movimento foi encontrada para a solicitação informada*.

2.

Verificar existência da rota:

1.

Caso o número da rota informado não exista, o sistema exibe a mensagem: *Rota inexistente*. 3.

Histórico de Consumo:

1.

Caso o usuário clique na matricula do imóvel sem possuir a permissão especial *Consulta arquivo texto gerencial* é aberto um *popup* exibindo o histórico de consumo do imóvel. Esse *poppup* exibirá até os seis últimos consumos do imóvel.

4.

Dados do Cliente:

1.

Caso o usuário passe o mouse sobre o campo **Inscrição** será aberto uma janela para exibir os dados do cliente. Os dados exibidos serão dos clientes do imóvel. 5.

Motivo da Não Impressão:

1.

Caso o usuário passe o mouse sobre o campo **Impressão** e o seu conteúdo esteja com o valor *Não* é exibido o motivo da não impressão. O motivo da não impressão é obtido da seguinte forma: 1.

O sistema obtém o valor mínimo para emitir Boleto Bancário no sistema parâmetro; 2.

Caso o valor mínimo para emitir Boleto Bancário seja maior que zero:

1

Caso o valor da conta seja igual ou maior que valor mínimo para emitir Boleto Bancário, o sistema exibe a mensagem Valor é maior que R\$ e <valor mínimo para emitir Boleto Bancário>; 2.

Caso o valor da conta seja menor que valor mínimo para emitir Boleto Bancário, e não exista indicação de envio da conta ou de que seja para responsável, o sistema exibe *Endereço alternativo*; 3.

Caso contrário, se a conta estava normal e não foi impressa, o sistema exibe Normal.

Caso não exista indicação de envio da conta ou de que seja para responsável, exibe Endereço alternativo;

4.

5

Caso contrário, se a conta estava normal e não foi impressa, exibe Normal.

6.

Determinar tipo de leitura:

1.

O sistema realiza um filtro de acordo com o que o usuário selecionar:

1.

Medidos: verifica a quantidade de imóveis com hidrômetro de água ou ligação de poço. 2.

Não Medidos: verifica os imóveis que sem hidrômetro de água e ligação de poço.

3

Todos: lista os medidos e não medidos.

# **Preenchimento dos Campos**

| Campo             | Preenchimento dos Campos                                                                                                    |
|-------------------|----------------------------------------------------------------------------------------------------|
| Mês de Referência | Campo obrigatório - Informe o mês de referência que deseja monitorar as leituras transmitidas.                                                                                                    |
| Código da Rota    | Campo obrigatório - Informe o código da rota, ou clique no botão 🕵 para<br>selecionar a rota desejada. O nome será exibido no campo ao lado.<br>Para apagar o conteúdo do campo, clique no botão 🛇 ao lado do campo em                                                                                                    |
| Loiturista        | exibição.<br>Este campo será exibido pelo sistema o pão ó permitida alteração                                                                                                    |
| Leiturista        |                                                                                                    |
| lmóvel Impresso   | Disponível conforme parametrização. Selecione uma das opções:<br>"Sim" - Considera o acompanhamento dos imóveis, para os quais foram<br>impressas as contas;<br>"Não" - Considera o acompanhamento dos imóveis, para os quais não foram<br>impressas as contas;<br>"Todos" - Considera o acompanhamento de todos os imóveis, para os quais<br>foram impressas ou pão as contas |
|                   | ioram impressas ou nao as contas.                                                                                                    |
| Tipo Medição      | Disponível conforme parametrização. Selecione uma das opções:<br><b>"Medidos"</b> - Considera o acompanhamento dos imóveis medidos;<br><b>"Não Medidos"</b> - Considera o acompanhamento dos imóveis não medidos;<br><b>"Todos"</b> - Considera o acompanhamento dos imóveis medidos e não medidos.                                                                            |

# Funcionalidade dos Botões

| Botão    | Descrição da Funcionalidade                                                                                                    |
|----------|----------------------------------------------------------------------------------------------------|
|          | Ao clicar neste botão, o sistema permite consultar um dado nas bases de dados.                                                                     |
| Ì        | Ao clicar neste botão, o sistema apaga o conteúdo do campo em exibição.                                                                            |
| Limpar   | Ao clicar neste botão, o sistema limpa o conteúdo dos campos na tela.                                                                              |
| I        | Ao clicar neste botão, o sistema gera o <b>RELATÓRIO DO MONITORAMENTO DAS</b><br>LEITURAS MOBILE.                                                  |
| Cancelar | Ao clicar neste botão, o sistema cancela a operação e retorna à tela principal.                                                                    |
| Listar   | Ao clicar neste botão, o sistema comanda a geração da tela com o detalhamento das<br>informações, conforme o mês de referência e o código da rota. |
| Fechar   | Ao clicar neste botão, o sistema fecha a tela em exibição.                                                                                         |

## Referências

### **Monitorar Leituras Transmitidas**

### **Termos Principais**

#### Micromedição

Clique **aqui** para retornar ao Menu Principal do GSAN 🗵

From: https://www.gsan.com.br/ - Base de Conhecimento de Gestão Comercial de Saneamento

Permanent link: https://www.gsan.com.br/doku.php?id=ajuda:micromedicao:monitorar\_leituras\_transmitidas&rev=151757684

Last update: 02/02/2018 13:07

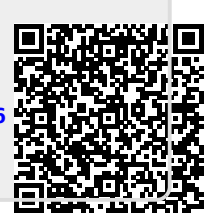